# Google Account Guidelines

# TABLE OF CONTENTS

- 1. <u>What is Google Account?</u>
- 2. <u>How do I log in?</u>
- 3. <u>How do I add my photo?</u>
- 4. How do I add my name to the signature?
- 5. How do I access shared drives?
- 6. <u>Where can I learn more?</u>

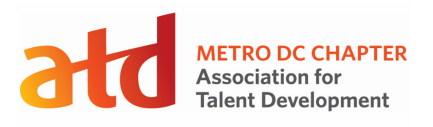

## 1. What is Google Account?

Your Google Account is the key to your technology accounts. You will use this account to access your Board Email Account as well as sign into other services. You may access your Google Account using a web browser and from your smartphone.

Email the Director of Operations and Technology (<u>dir\_tech@dcatd.org</u>) if you have issues accessing your account.

# 2. How do I log in?

Upon joining the Metro DC Board, the Director of Operations and Technology will send you a link from **The Google Workplace Team** with instructions to reset the password to your Google Account. For your security, the reset password link expires after **48 hours**.

Follow these steps to log in:

- 1. From The Google Workplace Team email, select Reset password.
- 2. Create and Confirm password.
- 3. Then select Change password.

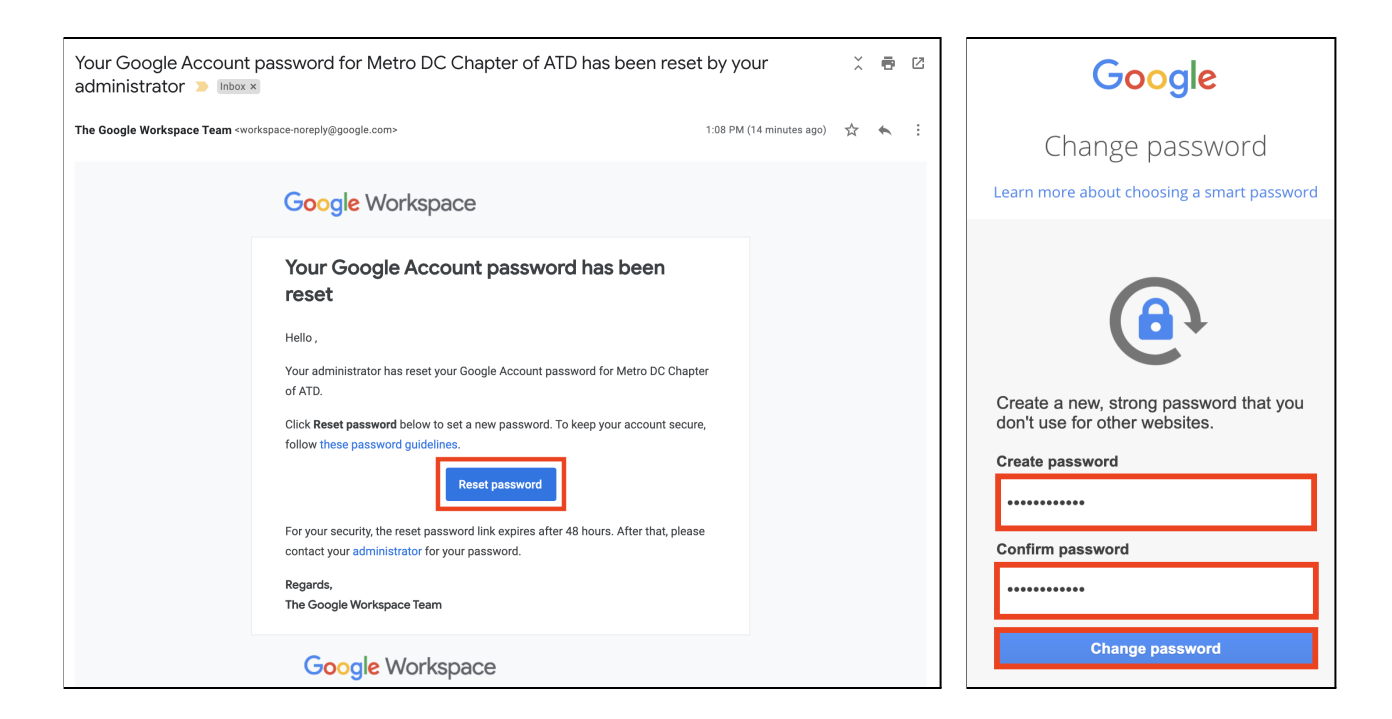

Use the following tips to create a secure password:

- Passwords must be at least 8 characters in length
- Use 3 of the 4 available character types:
  - Uppercase letters (e.g., AB)
  - Lowercase letters (e.g., ab)
  - Numbers (e.g., 12)
  - Keyboard symbols (e.g., !@)

- Create hard-to-guess passwords (i.e., don't base them on pet names, family names, sports teams, sequences like "1234", keyboard patterns like "qwer", etc.)
- Don't use passwords you've used before for this or other accounts
- Use memorable passphrases:
  - A lyric from a song or poem
  - A quote from a movie or speech
  - A passage from a book
  - A series of words that are meaningful to you
  - An abbreviation: Make a password from the first letter of each word in a sentence

# Examples

Good – **1AnimalLover1** Better – **il0vemycat@1** Best – **il0vemy1Ca+T@!** 

Congratulations! You are now logged into your Google Account. Select **Gmail** to access your Board Email Account.

| 🔊 Dashboard | ٩         |                        |                 |          |                |
|-------------|-----------|------------------------|-----------------|----------|----------------|
| Your apps   |           |                        |                 |          | Help           |
| Calendar    | Classroom | Contacts               | Currents        | Docs     | Drive and Docs |
|             |           |                        |                 |          |                |
|             | M         |                        | •               | -        |                |
| Forms       | Gmail     | Google Chat and classi | Google Hangouts | Jamboard | Кеер           |
|             |           |                        |                 |          |                |
| Meet        | Sheets    | Sites                  | Slides          | Slack    |                |

Explore your email account and set up a way to organize your emails using labels (folders).

- 1. Under compose, select **More** to expand the menu.
- 2. Select Create new label.
- 3. Type **2021 Emails** and select **Create**.
- 4. Within the 2021 Emails folder, add sublabels (subfolders) applicable to your portfolio.

|                    |                                |            | 2021 Emails      | :               |
|--------------------|--------------------------------|------------|------------------|-----------------|
| Compose            | New label                      |            | Reference        | a Label color → |
| Snoozed            |                                | ^          | Less             | In label list   |
| Important          | Diagon enter a new label neme: | C          | Snoozed          | ✓ Show          |
| O Chats            | Please enter a new laber name. |            | Important        | Show if unread  |
| Scheduled          | 2021 Emails                    | Q          | Chats            | Hide            |
|                    | O Next lebel under             |            | Scheduled        | Tilde           |
|                    | Nest label under:              | > <b>•</b> | Categories       | In message list |
| Social             | ( <b>O</b> )                   | -          | Manage labels    | 🗸 Show          |
| Updates            |                                | +          | Create new label | Hide            |
| E Forums           |                                |            | . —              | E dia           |
| Promotions         | Cancel Create                  | Me         | et               | Edit            |
| 🏟 Manage labels    |                                |            | New meeting      | Remove label    |
| + Create new label |                                |            | My meetings      | Add sublabel    |

# Important Email Accounts

**Board of Directors** board@dcatd.org **Executive Committee** ec@dcatd.org

Administrator admin@dcatd.org

**CoP Leaders** cop\_leads@dcatd.org

- Board members
- Administrator President-Elect
- President

  - Past President
  - VP of Finance • VP of Learning
  - VP of Membership

### 3. How do I add my photo?

To add your photo:

- 1. Open your email by visiting <u>https://mail.google.com/</u>
- 2. In the top right, select the **Photo** icon.
- 3. Go to Manage your Google Account.
- 4. Select Personal info.
- 5. Select **Photo**.
- 6. Select Drag a profile photo here or Select a photo from your computer. Please use a photo of you (and not an object or animal)
- 7. Select Set as profile photo.

Note: Sometimes it takes up to 24 hours for your photo to be updated in the Google Account.

| Image: Second text and text and te | Home     Home     Personal info                                  | Personal info Basic info, like your name and photo, that you use |
|----------------------------------------------------------------------------------------------------|------------------------------------------------------------------|------------------------------------------------------------------|
|                                                                                                    | <ul> <li>Data &amp; personalization</li> <li>Security</li> </ul> | Profile Drag a profile photo here                                |
| dir_tech@dcatd.org                                                                                                    | People & sharing                                                 | PHOTO A photo helps personalize your account                     |

#### 4. How do I add my name to the signature?

To add your name to the signature:

- 1. Open your email by visiting <u>https://mail.google.com/</u>
- 2. In the top right, select **Settings** and then **See all settings**.
- 3. In the **Signature** section, add your name in the box.

4. At the bottom of the page, select **Save Changes**.

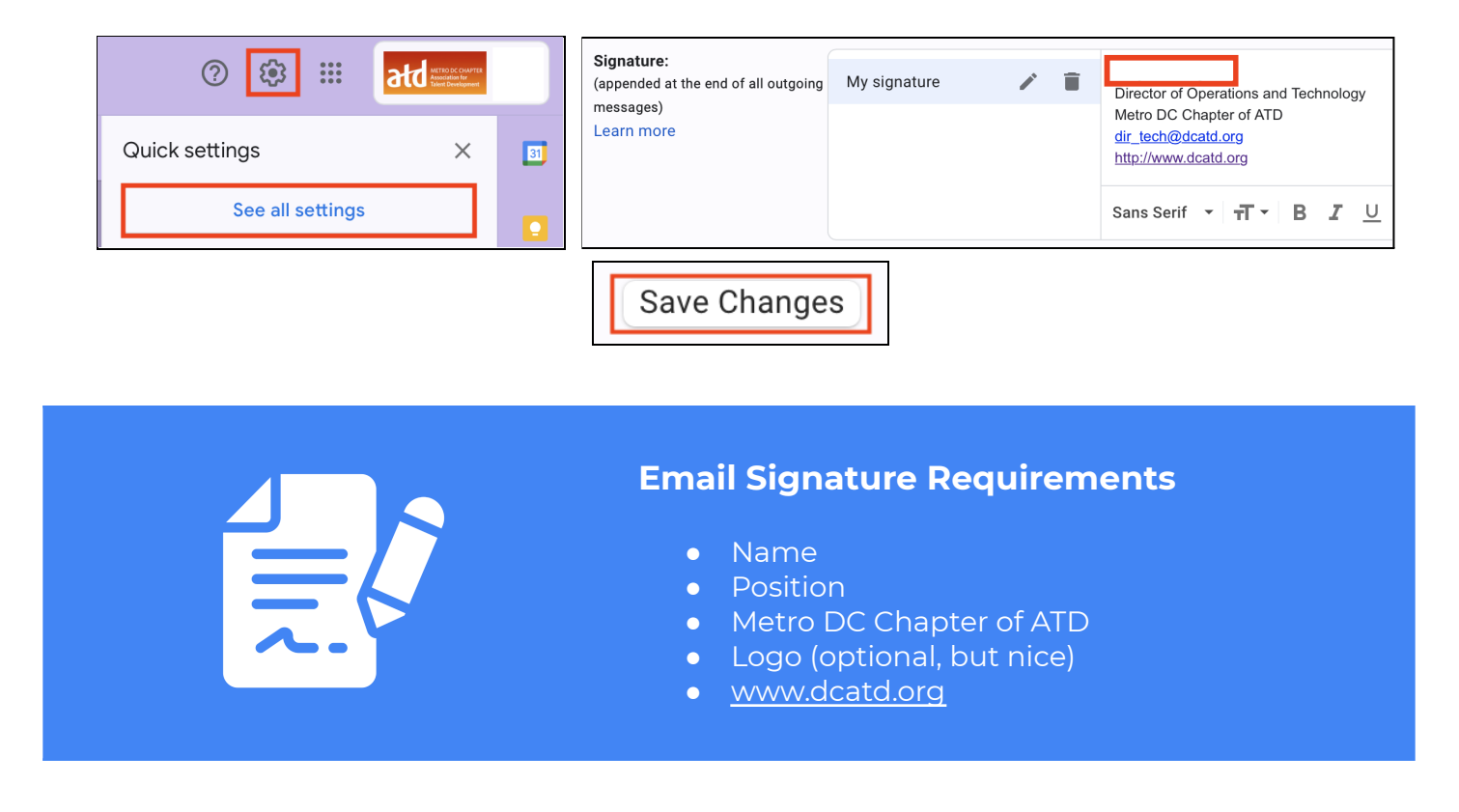

## 5. How do I access shared drives?

To access shared drives:

- 1. In the top right, select **Google apps**.
- 2. Select Drive.
- 3. Go to Shared drives.

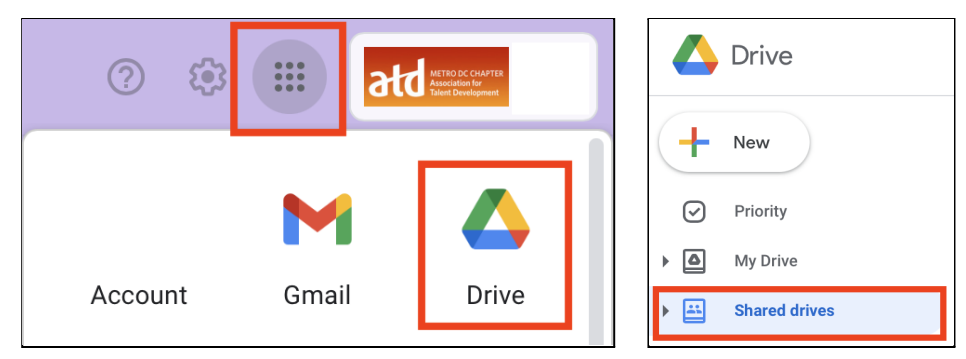

Tips:

- Be sure to select **Shared drives** vs. **My drive**.
- Store all files related to Metro DC Chapter Business in the shared drives.
- Storing files in the shared drives allows:
  - Continuity
  - Collaboration (if created as a Google file vs. uploaded PDF)
  - Sharing links to documents in emails and Slack instead of attaching the documents

- Chapter files are organized into folders.
- Review <u>Google Shared Drive Structure</u>.
- Create Google Doc, Google Sheets, or Google Slides if other board members will be editing the document
- Additionally, you can upload PDFs, Microsoft Word Documents, Excel Spreadsheets, and other file types.
- Navigate to the folder you want to add a new file and right click in the open area in the middle. You will see options to **Create a New Folder**, **Upload Files**, **Upload Folder**, as well as **Create new Google Docs**, **Google Sheets**, and **Google Slides**.
- If you need to update a Google Doc and do not need to have a separate version saved (e.g., policies and procedures), directly edit and save your changes in the original document. Google will store all prior versions in that same document.
- You can drag and drop files using the Google Chrome web browser.
- Right-click on a file to Get shareable link or Select a file and click the Link icon
- Right-click on a file to **Share** or Select a file click the **Share** icon 🛀

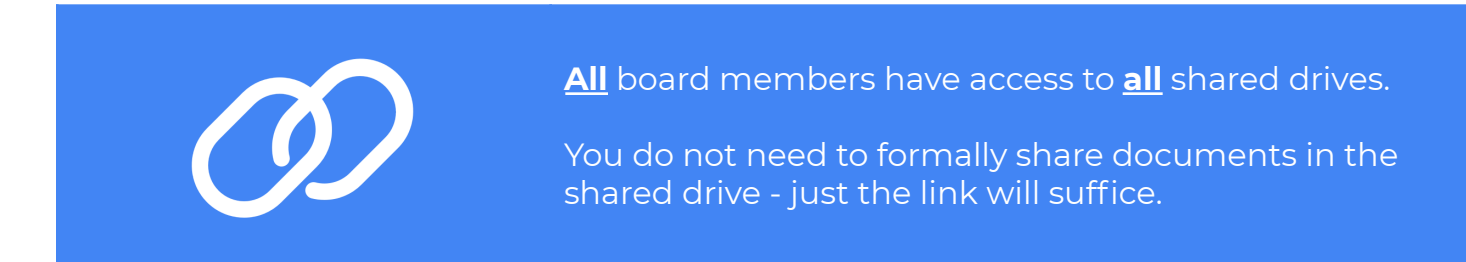

# 6. Where can I learn more?

Refer to the following resources to learn more:

- 1. Add and Edit Files
- 2. Create and Send Emails
- 3. <u>Create Folder</u>
- 4. <u>Create Signatures</u>
- 5. Find Email
- 6. Organize Your Inbox
- 7. <u>Share Files</u>
- 8. Turn off Conversation View
- 9. <u>Vacation Responder</u>

Dear Board Member!

If you have suggestions about other Google Account features that could be included in this document or if you need tech support, please contact the Director of Operations and Technology at <u>dir\_tech@dcatd.org</u>.